## Word leçon 1

Le ruban est composé de 9 onglets : Fichier, Accueil, Insertion, Création, Disposition, Références, Publipostage, Révision, Affichage.

Durant cette cession nous n'allons pas parler du Publipostage.

#### H Affichage Fichier Insertion Création Disposition Références Publipostage Révision Accueil Sous l'onglet Accueil Couper Calibini (Corp + 11 - A A A A + 参 注+注+完+ 结理 如 1 AaBbccbc AaBbccc AaBbcccc AaBbccc AaBbcccc AaBbcccc AaBbccc AaBbccc AaBbccc A P Rechercher ab Remplacer Coller $\textbf{G} \ \textbf{I} \ \underline{\textbf{S}} \ \textbf{*} \ \textbf{abc} \ \textbf{X}, \ \textbf{X}^2 \ \textbf{A} \ \textbf{*} \ \underline{\textbf{A}} \ \textbf{*} \ \textbf{X} \ \textbf{X} \ \textbf{X} \ \textbf{X}^2 \ \textbf{A} \ \textbf{X}^2 \ \textbf{X}^2 \ \textbf$ 1 Normal 1 Sans int... Titre 1 Titre 2 Sous-titre Emphase... Accentuat... Emphase i... 👳 Titre Keproduire la mise en forme Sélectionner \* Presse-papiers E. Paragraphy Style Modification

Il y a les groupes Presse papier, Police, Paragraphe, Style et Modification.

Sous l'onglet Insertion

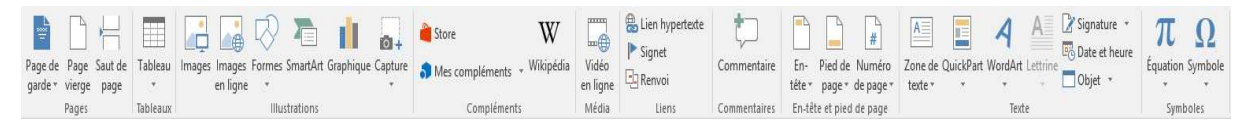

Il y a les groupes Page de garde, Page vierge, Saut de page, Tableau, etc...

Chaque groupe contient des boutons et une boîte de dialogue accessible par une flèche déroulante

Exemple :

Dans le groupe « Police » il y a une quinzaine d'icônes ou boutons : « Police », « Augmenter la taille de la police », « Modifier la case », « Effacer toutes les mises en forme », etc...

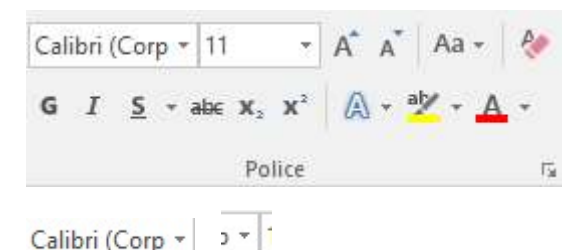

On peut réduire le ruban en cliquant sur la flèche à droite du ruban

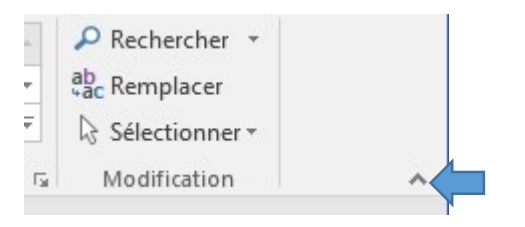

La barre d'état situé au bas de la page donne certaines indications telle le numéro de la page, le nombre de mots

En outre à droite au bas de l'écran on peut zoomer sur le texte.

Avec l'onglet « Fichier » on peut sauvegarder le document ou l'imprimer pour ne citer que ces ceux-là.

Pour avoir de l'aide on peut taper sur la touche « F1 ». Cela vous connectera au site Internet.

## Création d'un premier document

#### Saisie, Impression et Enregistrement

Quand vous ouvrez Word le nom provisoire du document est « Document1 »

Saisissez le texte ci-dessous :

Le dessin animé est une technique de film d'animation consistant à donner l'illusion du mouvement en projetant différents dessins successifs représentant les différentes étapes de ce mouvement.

Il est surtout connu pour son succès auprès des enfants, même si une grande part de la production ne s'adresse pas qu'à eux.

La technique plastique traditionnelle la plus utilisée en dessin animé est constituée de décors peints sur papier épais, généralement à la gouache, l'acrylique ou l'aquarelle et des personnages et objets mouvants dessinés sur feuilles puis encrés et gouachés sur celluloïds.

Point d'insertion ou curseur

La barre d'insertion qui clignote indique l'endroit ou l'on va saisir le texte. Pour déplacer ce point cliquer avec la souris à l'endroit désiré.

Exemples :

Cliquer derrière le S de films pour l'effacer

Cliquer devant le DU avant le texte « papier épais » pour le <u>supprimer</u> avec son espace

Double cliquer sur le mot « MOUVANTS » et remplacez le par « MOBILES »

# En tapant la première lettre du nouveau mot l'ancien sera remplacé au fur et à mesure

Pour annuler une action il suffit de cliquer sur sur en haut à gauche.

Word est doté d'un correcteur d'orthographe et de grammaire qui est actif par défaut lors de la saisie

#### Sauvegarde du document

Pour enregistrer cliquer sur « FICHIER », « enregistrer ou enregistrer sous »

Suivez le cheminement

Pour le premier enregistrement le choix entre enregistrer et enregistrer sous est peu important.

### Impression

Pour imprimer le document cliquer sur FICHIER et choisissez IMPRIMER

#### Ouverture d'un document éxistant

Pour ouvrir un document existant il y a deux moyens

- 1) Ouvrir Word, cliquez sur Fichier puis sur Récent pour ouvrir un document récent.
- 2) Pour ouvrir un autre document moins récent cliquer sur Ouvrir

#### Les techniques de saisie

Les marques de mises en forme

Elles sont non imprimables mais permettent de voir le moyen de saisie entre espace et retour à la ligne

#### Pour sélectionner :

| Un mot        | Double clic sur le mot                  |
|---------------|-----------------------------------------|
| Une phrase    | CTRL + clic dans la phrase              |
| Une ligne     | Clic dans la marge de la zone concernée |
| Un paragraphe | Trois clic dans le paragraphe           |

Si l'on veut déplacer du texte :

1) En le laissant tout de même à l'endroit

Après avoir sélectionné le texte on fait un copier/ coller en faisant Ctrl C puis en étant à l'endroit où l'on veut réécrire ce texte on fait Ctrl V

Si l'on veut faire disparaître ce texte de l'endroit où il se trouve l'on fait Ctrl X puis en étant à l'endroit on l'on désire ce texte on fait Ctrl V